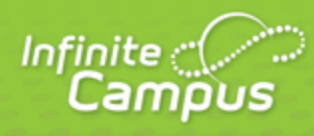

# **Household Information (Portal)**

August 2015

| <br>infinitecampus.com | \$ |
|------------------------|----|

This document is intended for restricted use only.

Infinite Campus asserts that this document contains proprietary information that would give our competitors undue advantage should they come into possession of any part or all of it. As such, this document cannot be publicly disclosed unless so ordered by a court of competent jurisdiction.

©2015 Infinite Campus, Inc. All rights reserved.

INFINITE CAMPUS and Transforming K12 Education are registered trademarks of Infinite Campus, Inc. The INFINITE CAMPUS logo is a trademark of Infinite Campus, Inc. This publication, or any part thereof, may not be reproduced or transmitted in any form or any means, electronic or mechanical, including photocopying, recording, storage in an information retrieval system, or otherwise, by anyone other than Infinite Campus, Inc. without written permission of Infinite Campus, Inc., 4321 109th Avenue NE, Blaine, MN 55449, tel. (651) 631-0000, email info@infinitecampus.com.

## Household Information (Portal)

Updating Household Information | Updating Household Phone Number | Updating Household Address

This document is written for use by parents. Districts can choose to provide this information to their parents or use it as a guide for creating district-owned documentation.

#### **PATH:** Campus Portal > Family

This tab lists the household phone number and all current addresses of the household.

| Car                   | npus Portal  | SELECT A STUDENT 👻              | Welcome Carol Parent | Sign Out |
|-----------------------|--------------|---------------------------------|----------------------|----------|
|                       |              |                                 |                      | Lampus   |
| Family                | Hou          | senoid information              |                      |          |
| Household Information | Hou          | sehold: Household, Mike & Carol |                      |          |
| Family Members        | > Ho         | usehold Phone Number            |                      |          |
| Calendar              | > (612       | 555-1212                        |                      |          |
| To Do List            | >            | Update                          |                      |          |
| User Account          |              |                                 |                      |          |
| Account Management    | >            | usenola Adaress                 |                      |          |
| Contact Preferences   | > Pri<br>432 | nary Address Update             |                      |          |
| Access Log            | > Bla<br>Ma  | ne, MN 55449<br>ling: Yes       |                      |          |
| 001 Senior High       |              |                                 |                      |          |
| Honus Wagner Middle   |              |                                 |                      |          |
| School                |              |                                 |                      |          |
|                       |              |                                 |                      |          |

Image 1: Portal Household Information

#### Updating Household Information

Depending on district settings, parents/guardians may have the opportunity to review and request changes to household information that includes requesting a change to the household address(es) and a change to the household phone number.

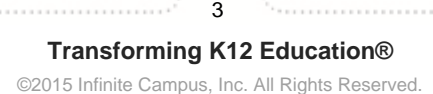

| KNOWLEDGE | BASE | - HOUSEHOLD | INFORMATION | (PORTAL) |
|-----------|------|-------------|-------------|----------|

|                                                  | npus Portal SELECT A STUDENT -     | Welcome Carol Parent | Sign Out           |
|--------------------------------------------------|------------------------------------|----------------------|--------------------|
|                                                  |                                    |                      | Infinite<br>Campus |
| Family                                           | Household Information              |                      |                    |
| Messages 🚺                                       | <b>&gt;</b>                        |                      |                    |
| Household Information                            | Household: Household, Mike & Carol |                      |                    |
| Family Members                                   | > Household Phone Number           |                      |                    |
| Calendar                                         | > (612)555-1212                    |                      |                    |
| To Do List                                       | > Update                           |                      |                    |
| User Account                                     |                                    |                      |                    |
| Account Management                               | > Housenoid Address                |                      |                    |
| Contact Preferences                              | Primary Address  Update  Update    |                      |                    |
| Access Log                                       | Blaine, MN 55449  Mailing: Yes     |                      |                    |
| 001 Senior High<br>Honus Wagner Middle<br>School |                                    |                      |                    |

Image 2: Update Household Information Options

Requests to change census data will be reviewed by district personnel and approved accordingly. There may be a short lag time between the time the request for change was submitted and when changes are reflected.

### Updating Household Phone Number

- 1. Click the Update button below the Household Phone Number field. A pop-up window will appear.
- 2. Enter the updated 10-digit household number (i.e., area code plus number).
- 3. Enter any **Comments** related to the modified information. These comments are seen by the staff person processing the request.
- 4. Click the **Send Update** button. A confirmation message will appear indicating the request has been sent.
- 5. Click **OK** to return to the **Household Information** view.

Updating this phone number will update the home phone number for all members of the household.

| Car                           | mpus Po | ortal                             | A STUDENT 🔻                                                            | Welcome Carol Parent | â s             | ign Out   |
|-------------------------------|---------|-----------------------------------|------------------------------------------------------------------------|----------------------|-----------------|-----------|
|                               |         |                                   |                                                                        |                      | Infinite<br>Can | npus      |
| Family                        |         | Household Infe                    | ormation                                                               |                      |                 |           |
| Messages 1                    | >       | Household: Ho                     | ousehold. Mike & Carol                                                 |                      |                 |           |
| Household Information         |         |                                   |                                                                        |                      |                 |           |
| Family Members                | >       | Household P                       | Phone Number                                                           |                      |                 |           |
| Calendar                      | >       | (612)555-1212                     |                                                                        |                      |                 |           |
| To Do List                    | >       | Update                            |                                                                        |                      |                 |           |
| User Account                  |         |                                   |                                                                        |                      |                 | $\exists$ |
| Account Management            | >       | Household                         | Update Household Phone Number X                                        |                      |                 |           |
| Contact Preferences           | >       | Primary Addre                     | Changing this will update the home phone number for all members of the |                      |                 |           |
| Access Log                    | >       | 4321 109th Ave<br>Blaine, MN 5544 | Household Phone Number:                                                |                      |                 |           |
|                               |         | Mailing: Yes                      | (612))555 - 1212 x                                                     |                      |                 |           |
| 001 Senior High               |         |                                   | Comments:                                                              |                      |                 |           |
| Honus Wagner Middle<br>School |         |                                   |                                                                        |                      |                 |           |
|                               |         |                                   | Send Update Cancel                                                     |                      |                 |           |

Image 3: Update Household Phone Number

### Updating Household Address

- 1. Click the **Update** button next to the Address that should be changed (a household may have more than one address). A pop-up window will appear.
- Enter the correct address information in the appropriate fields. For definitions on these fields, see the <u>#Address Fields</u> table following these instructions.
- 3. If mail should be sent to this address, mark the Send mail to this address checkbox.
- 4. Determine the type of change for this address and select the correct radio button.
  - a. I am changing my address because I moved or will be moving. This selection requires the entry of an Address Effective Date, meaning the address change will not take effect until the date entered (all mail sent between now and the effective date will be sent to the existing address). A calendar pop-up will display to easily select the date the new address should take effect.
  - b. I am correcting my address information because it was incorrect.
- 5. Enter any **Comments** related to the modified information. These comments are seen by the staff person processing the request.
- 6. Click the **Send Update** button. A confirmation message will appear indicating the request has been sent.
- 7. Click OK to return to the Household Information view.

| Househo                                         | ld Informa                                                                     | tion                                         |                                                    |                                          |                             |            |  |
|-------------------------------------------------|--------------------------------------------------------------------------------|----------------------------------------------|----------------------------------------------------|------------------------------------------|-----------------------------|------------|--|
| Househo                                         | old: Banks                                                                     |                                              |                                                    |                                          |                             |            |  |
| House                                           | hold Phone                                                                     | e Number                                     |                                                    |                                          |                             |            |  |
| Update /                                        | Address                                                                        |                                              |                                                    |                                          |                             | ×          |  |
| Update yo<br>Househok                           | our address info<br>d address char                                             | ormation, indica<br>iges for staff n         | ate what type of change<br>nembers will be made in | your are making, an<br>Human Resources a | d click Send Upd<br>s well. | ate.       |  |
| P.O. Box:                                       | * Number:                                                                      | Prefix:                                      | Street:                                            | Tag:                                     | Direction:                  | Apt:       |  |
| * Citre                                         | 6507                                                                           |                                              | HIGHPOINT                                          | RD                                       |                             | ountr      |  |
| UNION CIT                                       | Y                                                                              |                                              | GA                                                 | 30291 -                                  |                             | vunty.     |  |
| Send s<br>Type of Ch<br>Please se<br>Ol ar<br>A | tudent mail to<br>hange<br>lect the reason<br>n changing my<br>ddress Effectiv | for making this<br>address becau<br>ve Date: | s<br>address change.<br>Ise I moved or will be mo  | oving.                                   |                             |            |  |
| Comment                                         | s:                                                                             |                                              |                                                    |                                          |                             | .::        |  |
|                                                 |                                                                                |                                              |                                                    |                                          | Send Upda                   | ate Cancel |  |
|                                                 | In E                                                                           |                                              | En Español                                         | 简体中文                                     | <b>察</b> 禮中文                |            |  |

Image 4: Update Household Address Request

To cancel these requests, click the **Cancel** button.

When the district approves or denies a request, a message will be visible on the Portal in the Inbox section indicating the request has been processed.

KNOWLEDGE BASE - HOUSEHOLD INFORMATION (PORTAL)

| Ca                                               | mpus Portal SELECT A STUDENT - Welcome Carol Parent Sign Out                                                                                      |
|--------------------------------------------------|----------------------------------------------------------------------------------------------------|
| Family                                           | District Notices - 2 messages                                                                                                    |
| Messages 🚹                                       | School Notices - 5 messages                                                                                                    |
| Household Information                            | > Tubox - 1 message (1 new)                                                                                                    |
| Family Members                                   |                                                                                                    |
| Calendar                                         | Control Parent has been approved                                                                                                    |
| To Do List                                       | <b>&gt;</b>                                                                                                    |
| User Account                                     |                                                                                                    |
| Account Management                               |                                                                                                    |
| Contact Preferences                              | Message Mozilla Firefox                                                                                                    |
| Access Log                                       | > Circle http://10.35.240.112/campus/portal/messageView.xsl?x=processManagement.ProcessMessage-detalPortalRequestMessage&requestViewID=6&portal=1 |
| 001 Senior High<br>Honus Wagner Middle<br>School | Message  Delete    Subject:  Your Address request for Carol Parent has been Approved    Date:  2011-06-10 13:55:00    Comment:                    |

Image 5: Update Request - Process Message

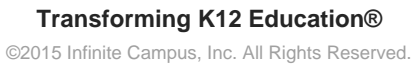

7

infinitecampus.com

| Field     | Definition                                                                                                    |
|-----------|----------------------------------------------------------------------------------------------------|
| P.O. Box  | Indicates the address is not a street address and mail is sent to the resident Post Office for collection. When a household has a P.O. box as the mailing address, a second address is often listed for transportation (bus) drop offs. |
| Number    | House Number of the address, or Box number if the address is a P.O. Box address.                                                                                                    |
|           | In the address 7750 South Barstow Street NE, My Town MN 55555, <b>7750</b> is the number. Only enter the number of the address.                                                                                                    |
| Prefix    | Direction of the street in the address.                                                                                                    |
|           | In the address 7750 South Barstow Street NE, MyTown MN 55555, South is the prefix.                                                                                                    |
| Street    | Name of the street.                                                                                                    |
|           | In the address 7750 South Barstow Street NE, My Town MN 55555, Barstow is the street name. Enter only the name of the street.                                                                                                    |
| Тад       | Label of the entered street - Avenue, Street, Blvd., etc.                                                                                                    |
|           | In the address 7750 South Barstow Street NE, My Town MN 55555, Street is the tag. Enter only the tag in this field.                                                                                                    |
| Direction | Direction indicating the placement of the street within the city limits.                                                                                                    |
|           | In the address 7750 South Barstow Street NE, MyTown MN 55555, <b>NE</b> is the direction. Enter only the direction in this field.                                                                                                    |
| Apt       | Apartment number if this address is for an apartment building location.                                                                                                    |
|           | In the address 7750 South Barstow Street NE, Apt. 101 My Town MN 55555, <b>101</b> is the Apartment number.                                                                                                    |
| City      | Postal city for the address.                                                                                                    |
| State     | Two-digit state code for the address.                                                                                                    |
| Zip Code  | Postal zip code (plus 4 if available).                                                                                                    |
| County    | County in which the address is located.                                                                                                    |

8